- Сначала нужно войти в «кабинет продавца» на главной странице Smart-Market.

| (9) <u>Ўзбекистон</u> 🕒 +998 (78) 777 84 84 | 🕢 Техник ёрдам маркази   | 🖀 Сотувчи кабинети |   |
|---------------------------------------------|--------------------------|--------------------|---|
| MARKET 88 Katajor                           | Q Маҳсулот ва тоифаларни | и қидириш          | Y |
|                                             |                          |                    |   |
|                                             |                          | smart-market.uz    |   |
| - Вход в систему ка                         | к поставщик              | Войти в систему    |   |
| через логин и пароль.                       |                          | _                  |   |

Доступ к платформе также
возможен через ЭЦП
(электронная цифровая подпись).

| Логин |                   |   |
|-------|-------------------|---|
| Логин |                   |   |
| Парол |                   |   |
| Парол |                   | 0 |
|       | Входить           |   |
|       | ёки               |   |
|       | 🔑 ЭРИ билан кириш |   |

При входе в систему с помощью
ЭЦП нужна набрать ключ
электронной цифровой
подписи.

| • • • | Отмена через 56 секунд                                                      |  |
|-------|-----------------------------------------------------------------------------|--|
| ***   | Пароль ключа<br>Введите пароль ключа<br>/Volumes/DSKEYS/DS3088358140001.pfx |  |
|       | Запомнить на 6 час.                                                         |  |
|       | ОК Отмена                                                                   |  |

- Для расторжения договора между поставщиком и покупателем перейдите в раздел «договоры» в профиле поставщика.

| U NUR BARAKA SER<br>GROUP MChJ | VIS   | (  | Омлакредит 圆   | Пул кўчири     | ш 🔯 Муддатли тўлов       | 🖸 Нақ       | д пул 💽 |            |            |           |              |                   |            |             |           |                  |          |            |        |       |
|--------------------------------|-------|----|----------------|----------------|--------------------------|-------------|---------|------------|------------|-----------|--------------|-------------------|------------|-------------|-----------|------------------|----------|------------|--------|-------|
| 🏴 Бош сахифа                   |       |    | қидириш ЖШШИР  | P/ СТИР, номла | иниши, шарт 🔍            |             |         |            |            |           |              |                   |            |             |           |                  |          |            |        |       |
| 💐 Товар ва хизматлар           | 0/3   |    | "NUF           | BARAKA         | SERVIS GROUP"            | мснј        | бўйич   | на таъм    | инот ва    | хизм      | ат кўрса     | тиш ша            | артном     | алари б     | бажари    | лишини           | нг бор   | иши        |        |       |
| ち Омборхона манзили            |       |    | сотиб олувчи   |                |                          | буюр        | тма     |            |            |           | шарт         | нома              |            |             |           | бекор қилин      | ган сана | факт       | ура    |       |
| 🖉 Буюртмалар                   | 0     |    |                |                | -                        |             |         |            |            |           | суммаси, сўл |                   | имзола     | ган сана    |           |                  |          |            |        |       |
| 🛯 Шартномадар                  | 0     | 0  |                | жшшир/стир     |                          | Банк номи   | санаси  | рақами     | санаси =1  | рақами ±1 | кредит       | ўз хисоби-<br>дан | жами       | корхона     | мижоз     | <b>холати</b> ±1 | корхона  | мижоз      | санаси | рақам |
| 🗟 Фактуралар                   |       |    |                |                | Самарқанд вилояти Самар  | рқанд туман | и Гулбо | мақалла (қ | оким ёрдам | чиси: ULN | ASOV MARUF   | JON NAJMI         | DINOVICH T | эл: 9989154 | 47776)    |                  |          |            |        |       |
| П Омборхона                    |       | NA | 42201903970067 | Халқ банкии Б  | ош амалиётлар бошқармаси | 27.02.2024  | 985971  | 27.02.2024 | 2076645    | 7 500 000 | 0 0          | 7 500 000         | 27.02.2024 | 27.02.2024  | имэоланди |                  |          | 29.05.2024 | 1      |       |
| 🖪 Реквизитлар                  |       | NA | 42201903970067 | Халқ банкии Б  | ош амалиётлар бошқармаси | 27.02.2024  | 985969  | 27.02.2024 | 2076642    | 7 500 000 | 0 0          | 7 500 000         | 27.02.2024 | 27.02.2024  | имэоланди | бекор килиш      | 1        | яратиш     | 1      |       |
| 🖻 Оферта                       | V 0/2 |    |                |                |                          |             |         |            |            | 15 000 00 | 0 0          | 15 000 000        |            |             |           |                  |          | -          |        |       |
| 🖥 Туловлар                     |       |    |                |                |                          |             |         |            |            |           |              |                   |            |             |           |                  |          |            | 1      |       |
| 🗐 Кредит тўловлар              |       |    | 01.01.20       | 024 🗰          | 29.05.2024               |             | шартно  | ма холати  | ж          | • мая     | қаллалар     | ж                 | • бан      | клар        |           | × •              |          | 1          | Excel  |       |
| МХИК бириктириш                |       |    |                |                |                          |             |         |            |            |           |              |                   |            |             |           |                  |          |            |        |       |
| П Хоболилио                    | 76    |    |                |                |                          |             |         |            |            |           |              |                   |            |             |           |                  |          |            |        |       |

- Затем выберите нужную строку контракта в столбце «Дата расторжения» таблицы и нажмите кнопку «Отменить».

|            | бекор қилинган сана |            |                   |            |            |              |           |             |       |
|------------|---------------------|------------|-------------------|------------|------------|--------------|-----------|-------------|-------|
| санаси =1  |                     |            | суммаси, сўк      |            | имзолан    | ган сана     |           | корхона     | мижоз |
|            | рақами =1           | кредит     | ўз хисоби-<br>дан | жами       | корхона    | мижоз        | холати ≃∔ |             |       |
| мақалла (қ | оким ёрдам          | чиси: ULMA | SOV MARUF         | JON NAJMI  | DINOVICH T | ел: 99891544 | (7776)    |             |       |
| 27.02.2024 | 2076645             | 7 500 000  | 0                 | 7 500 000  | 27.02.2024 | 27.02.2024   | имээланди |             |       |
| 27.02.2024 | 2076642             | 7 500 000  | 0                 | 7 500 000  | 27.02.2024 | 27.02.2024   | имэоланди | бекор килиш |       |
|            |                     | 15 000 000 | 0                 | 15 000 000 |            |              |           |             |       |

- Нажатие «Да» приведет к расторжению договора.

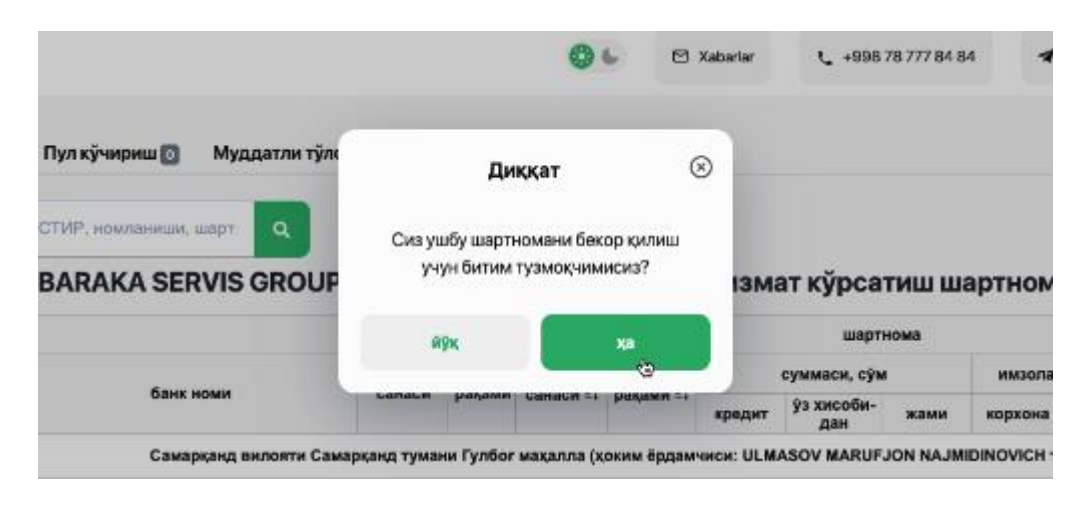

- Последний процесс - система отправляет поставщику и покупателю электронный документ о расторжении контракта, после подписания документа с помощью ЭЦП контракт считается расторгнутым.